## <u>آموزش نصب OPENVPN CONNECT در سیستم عامل ویندوز</u>

مرحله اول : ابتدا فایل نصبی برنامه اوپن وی پی ان را دانلود کنید و در پوشه ای ذخیره کنید به مسیر دانلود شده فایل مراجعه کنید و فایل با پسوند .MSI را اجرا کنید. دانلود برنامه اوپن وی پی ان کلیک کنید.

مرحله دوم : بعد از اجرا کردن فایل گزینه Next را فشار دهید یا کلیک کنید.

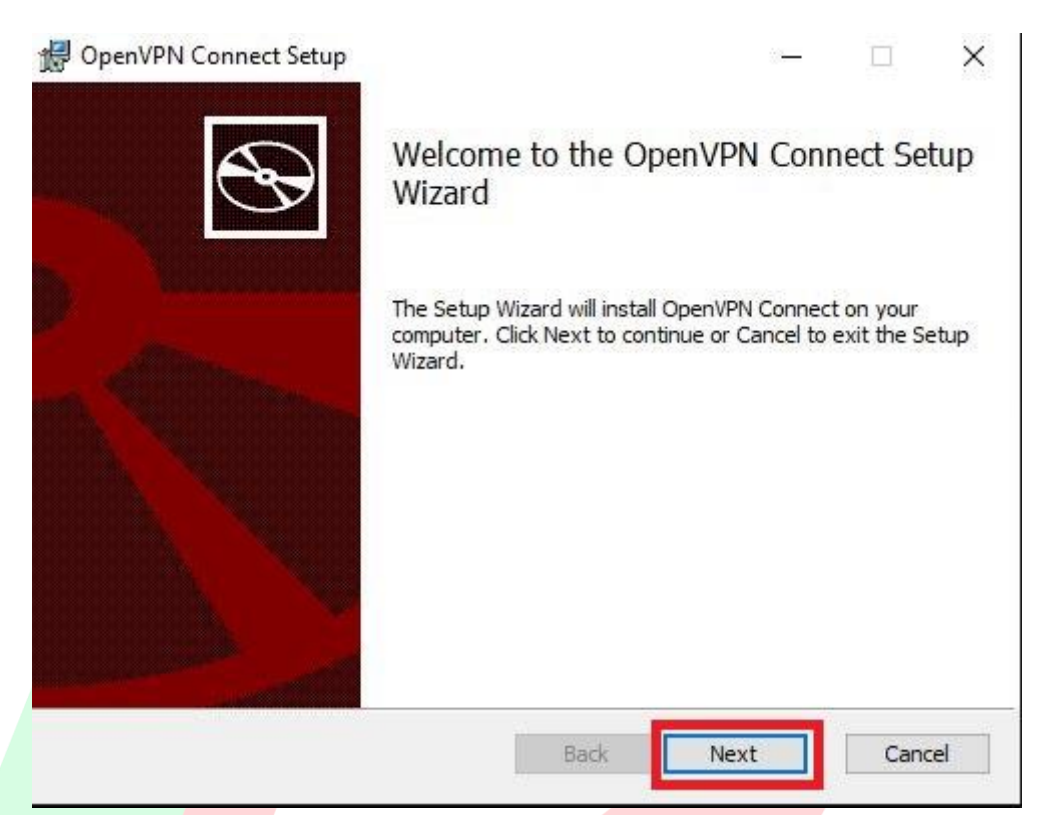

**مرحله سوم** : لطفا تیک l accept the terms in the License Agreement انتخا<mark>ب کنید .</mark> و بعد از ثبت این مرحله

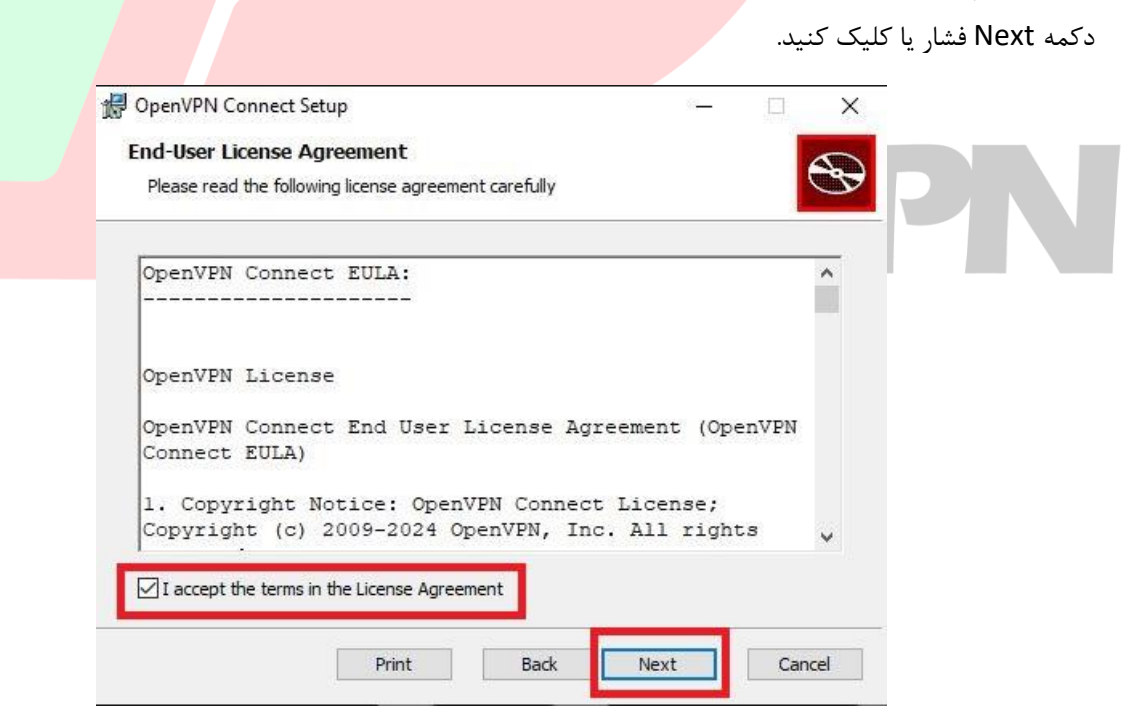

مرحله چهارم : حالا میتوانید گزینه Install را کلیک کنید و مراحل نصب انجام شود. چند ثانیه یا چند دقیقه صبر کنید برنامه مراحل نصب خود را انجام دهد (بستگی به سرعت سیستم شما داره) .

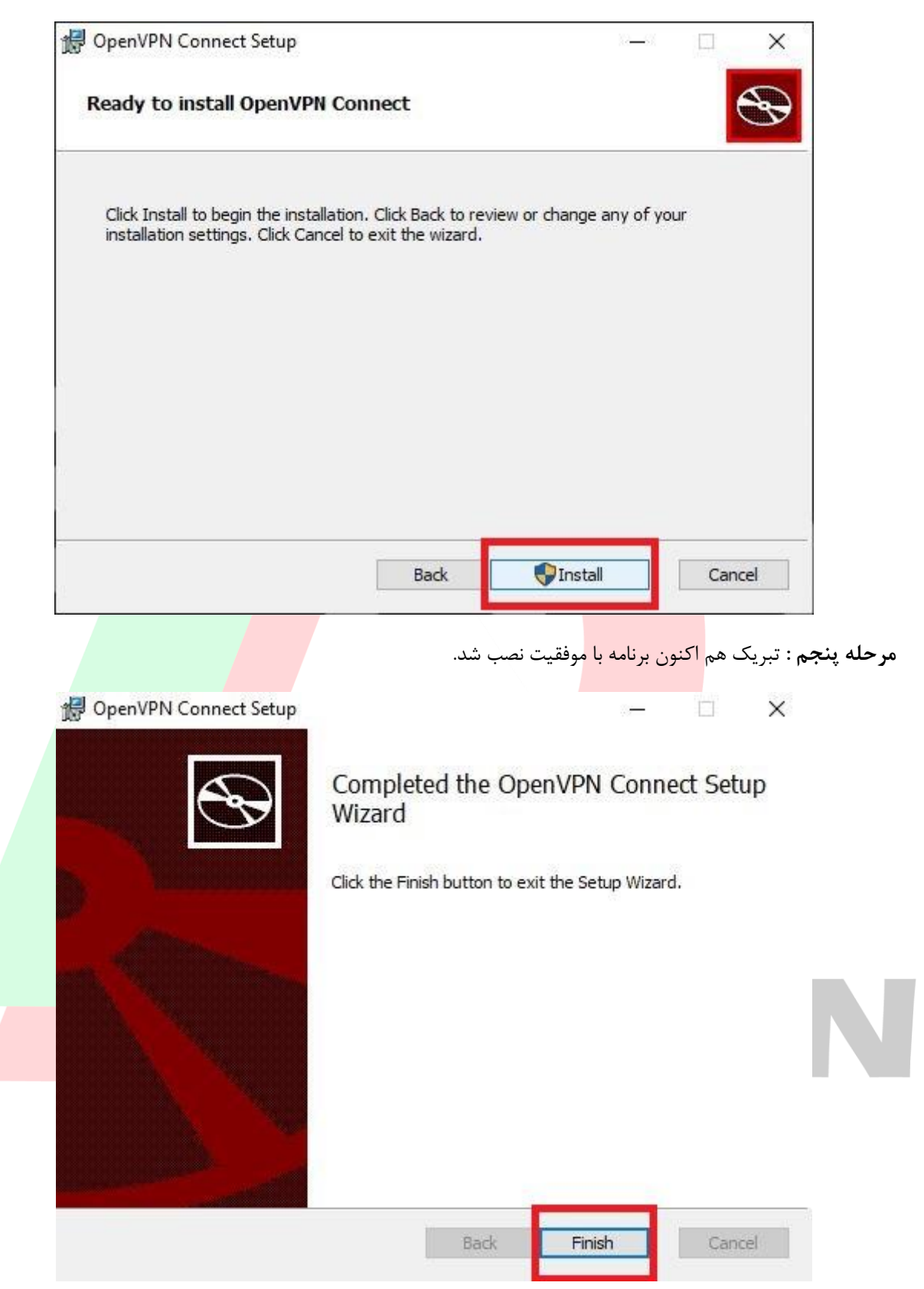

مرحله ششم : لطفا یکی از سرور های سایت (config) را دانلود کرده و در مسیری از کامپیوتر خود ذخیره کنید.

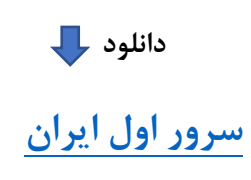

**مرحله هفتم :** بعد از نصب شدن برنامه لطفا برنامه OPENVPN CONNECT باز کنید و صفحه مثل عکس زیر برای شما باز خواهد شد. روی گزینه Browse کلیک کنید .

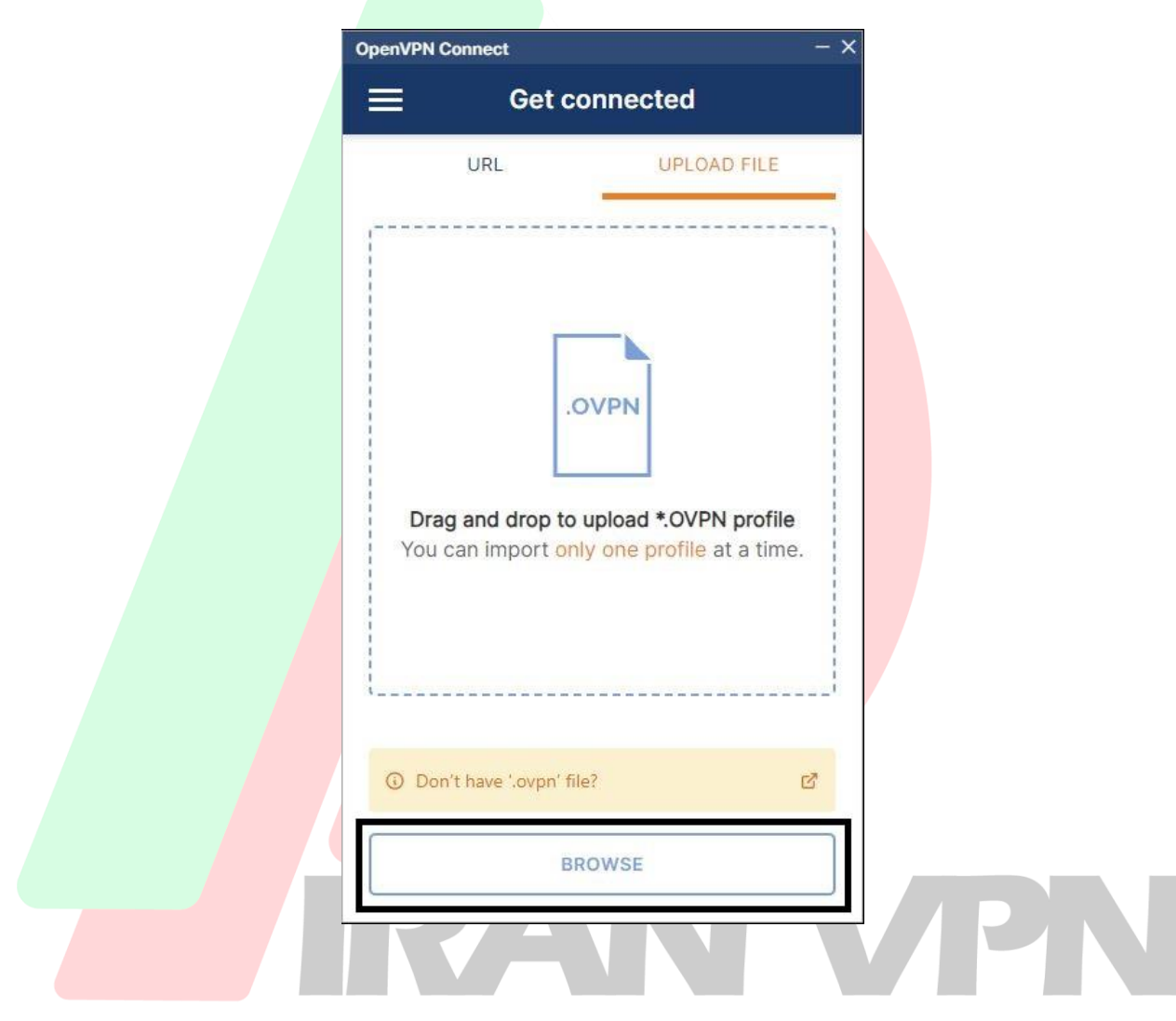

**مرحله هشتم :** حالا فایل ذخیره شده را انتخاب کنید، فایل با پسوند ovpn میباشد. و بعد از select شدن فایل گزینه Open را فشار دهید.

| Import Profile or Certificate                                                                                                    | 3                                                 |
|----------------------------------------------------------------------------------------------------|---------------------------------------------------|
| - → → ↑ 🗐 > Search Results in Desktop                                                                                                    | $\checkmark$ ♂ $\bigcirc$ server1-iran $\times$ → |
| Organize 🔻                                                                                                    | E - II (                                          |
| Quick access<br>Desktop<br>Downloads<br>Documents<br>Pictures<br>Compressed<br>Search again in:<br>Videos<br>O neDrive<br>This PC<br>Dolpicts<br>Dolpicts |                                                   |
| rea _                                                                                                    |                                                   |
| File name: server1-iran-vpn.ovpn                                                                                                    | ✓ Profiles and Certificates (*.ovpr ∨             |

**مرحله نهم** : در قسمت Username و Password ميتوانيد اطلاعاتي <mark>كه بعد از</mark> خريد به شما تحويل داده شده را وارد

کنید. و گزینه Connect ر<mark>ا کلیک کنید تا ب</mark>ه لیست سرور ها اضافه شود.

| OpenVPN Connect                                         | - × |
|---------------------------------------------------------|-----|
| Imported Profile                                        |     |
| Profile Name<br>server1.iran-vpn.com [server1-iran-vpn] | ]   |
| Server Hostname (locked)<br>server1.iran-vpn.com        |     |
| Username<br>test-username khod ra vared konid           | 1   |
| Save password 2                                         |     |
|                                                         |     |
|                                                         |     |
| 4                                                       |     |
| PROFILES                                                |     |

| یا کلیک کنید. | فشار دهید | ود هست را | در عکس موج | نزينه ای که د | حالا ميتوانيد گ | مرحله دهم : |
|---------------|-----------|-----------|------------|---------------|-----------------|-------------|
|---------------|-----------|-----------|------------|---------------|-----------------|-------------|

|                                       | OpenVPN Connect - X                                                 |                                                        |
|---------------------------------------|---------------------------------------------------------------------|--------------------------------------------------------|
|                                       | 😑 Profiles 🔁                                                        |                                                        |
|                                       | DISCONNECTED                                                        |                                                        |
|                                       | OpenVPN Profile<br>server1.iran-vpn.com [server1-                   |                                                        |
|                                       |                                                                     |                                                        |
|                                       |                                                                     |                                                        |
|                                       |                                                                     |                                                        |
|                                       | 0                                                                   |                                                        |
| ها و اپلیکیشن های ایرانی و دولتی متصل | <mark>ت شدید</mark> . هم اکنون میتوانید به تمام <mark>ی سایت</mark> | <b>مرحله یازدهم</b> : شما با موف <mark>قیت کانک</mark> |
|                                       |                                                                     | شوید.                                                  |
| OpenV                                 | PN Connect -                                                        | - ×                                                    |
|                                       | Profiles                                                            | 1                                                      |
|                                       | NECTED                                                              |                                                        |
| CON                                   |                                                                     |                                                        |
|                                       | server1.iran-vpn.com                                                |                                                        |
|                                       | [server1-iran-vpn]                                                  |                                                        |
| CON                                   | INECTION STATS                                                      |                                                        |
| 14.5                                  | KB/s                                                                |                                                        |
|                                       |                                                                     | PN                                                     |
|                                       |                                                                     |                                                        |
|                                       |                                                                     |                                                        |
| OB/s                                  |                                                                     |                                                        |
| 0B/s<br>BYT<br>81 B/                  | ES IN<br>S PYTES OUT<br>S 90 B/S                                    |                                                        |
| 0B/s<br>BYT<br>81B/<br>DUR<br>00:0    | ATION PACKET RECEIVED<br>1 sec ago                                  |                                                        |